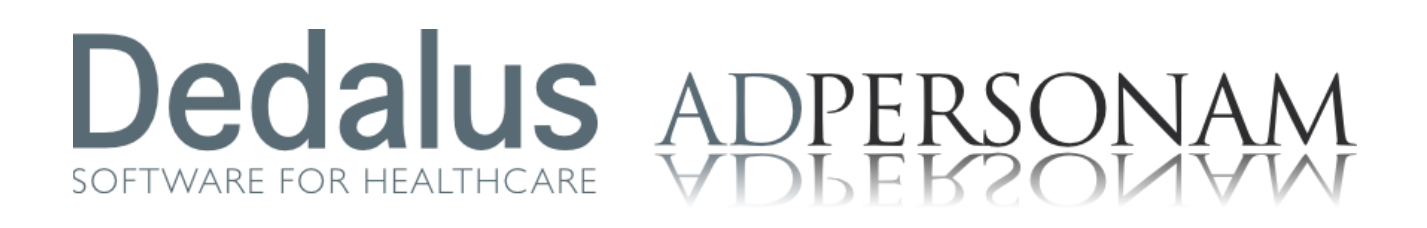

# MANUALE DI ACCESSO WHR-TIME PER GRU TOSCANA

MODALITÀ DI ACCESSO ALL'APPLICATIVO CON MODALITÀ INTEGRATA ED ATTRAVERSO ARPA

Data di emissione: ottobre 2024

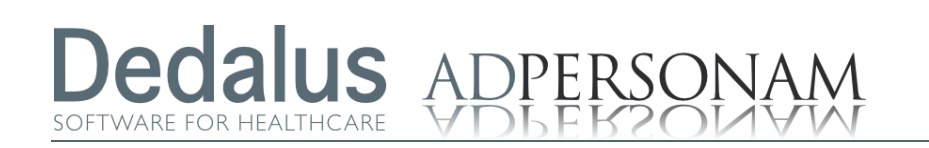

## Indice

| Premessa                 |   |
|--------------------------|---|
| Flusso di accesso        | 3 |
| Accesso tramite ARPA     | 3 |
| Cambio password          | 4 |
| Accesso integrato        | 6 |
| Avviso scadenza password | 6 |

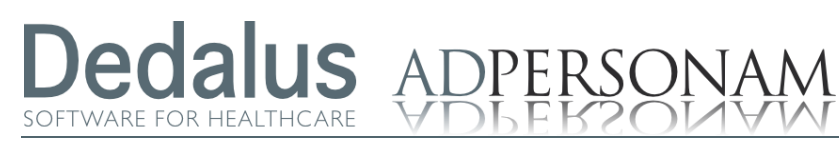

| Premessa             | Questo documento mostra le modalità di accesso al portale della Gru<br>Toscana in specifico:  |                                                      |  |  |  |
|----------------------|-----------------------------------------------------------------------------------------------|------------------------------------------------------|--|--|--|
|                      | Accesso Portale:                                                                              | https://gru-portale.ssr.toscana.it/exec              |  |  |  |
| Flusso di accesso    | È possibile accedere al<br>- Accedendo attrave                                                | sito sopra indicato:<br>erso ARPA e con SPID/CIE/CNS |  |  |  |
| Accesso tramite ARPA | Per accedere all' applicativo tramite il portale ARPA è necessario eseguire i seguenti passi: |                                                      |  |  |  |
|                      | Collegarsi al link sopra<br>Accettare di aprire i Po                                          | indicato.<br>pup oppure cliccare sul bottone ENTRA.  |  |  |  |

Accedere al portale ARPA cliccando sul corrispettivo bottone LOGIN CON ARPA

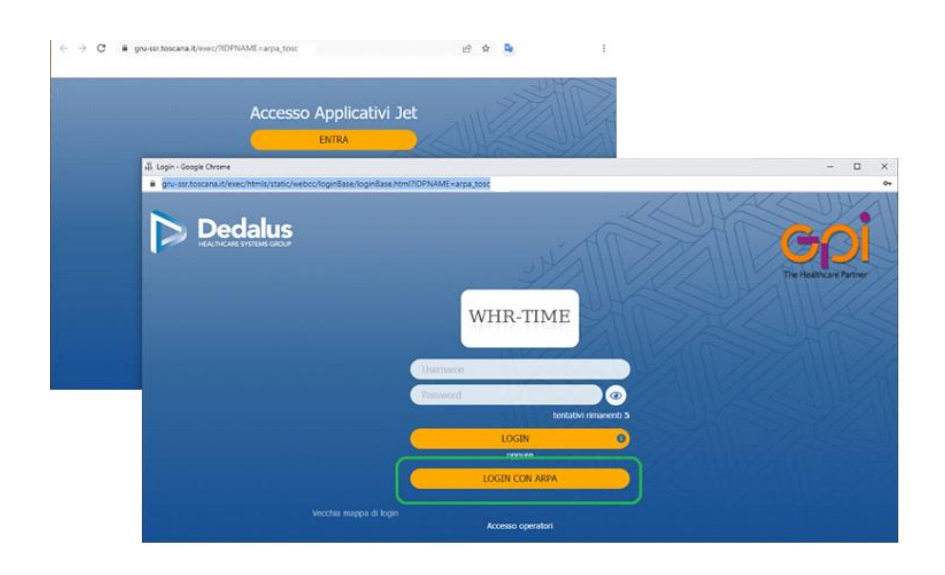

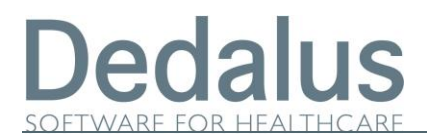

Scegliere il tipo di autenticazione SPID / CIE /CNS ed inserire le proprie credenziali con le modalità consuete del proprio gestore.

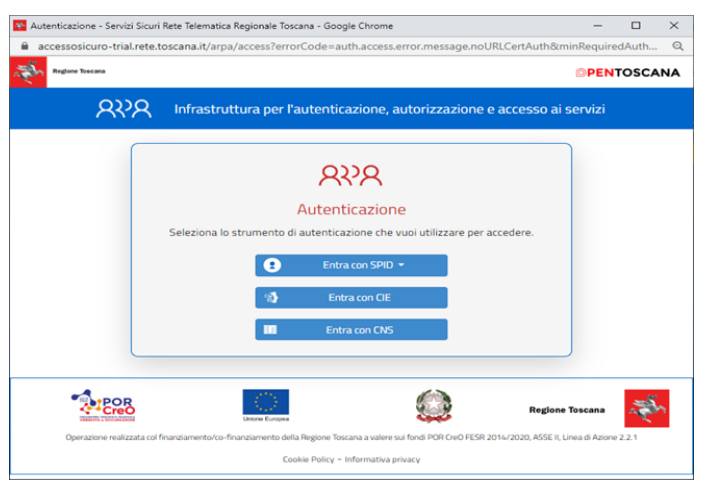

A questo punto si verrà reindirizzati all' interno dell'applicativo.

| GruTos Test                                                                                                    | Utente CSRGGL44L13H501E-port - 0                                       | iaio Giulio Cesare                                                                              | S 🔁 📑 | 46 | <b>#</b> | LOGOUT |
|----------------------------------------------------------------------------------------------------|------------------------------------------------------------------------|-------------------------------------------------------------------------------------------------|-------|----|----------|--------|
| Portale Dipendenti                                                                                                    | •                                                                      |                                                                                                 |       |    |          |        |
| Home Portale Diper<br>Documenti<br>Contattaci<br>Dati fiscali<br>Dati ANF                                                                                                    | endente EUCO<br>SE                                                     | Home Portale Dipendente                                                                         |       |    |          |        |
| Dati personali<br>Dati personali<br>V Arca Presenze Assenze<br>Pormazione<br>Approvazione partedpazioni corsi<br>Panzioni di servizio per utente<br>Timbaztore vituale<br>Richieste Inevase | kssenze<br>Artec/pazioni corsi<br>izio per utente<br>Questo è il tuo p | enuto, Gaio Giulio Cesare                                                                       |       |    |          |        |
|                                                                                                    | Dalla data della tua                                                   | ultima visita non sono stati pubblicati nuovi documenti                                         |       |    |          |        |
|                                                                                                    | Dati Personali:                                                        | 10 KORD 301111 A2, 33302 TEST PRECOLLACIO 2,000 DIP                                             |       |    |          |        |
|                                                                                                    | Nome:<br>Cognome:<br>Codice Fiscale:<br>Posizione:                     | GALO GIULIO<br>CESARE<br>CSROGL441.13H501E<br>Assunto dal <b>01/01/2021</b> ed ancora in forza. |       |    |          |        |
| Funzioni Attive                                                                                                    | le Dipendente                                                          |                                                                                                 |       |    |          |        |

#### Cambio password

Una volta effettuato l'accesso **tramite Arpa** si potrà cambiare la password di **Accesso integrato** cliccando la voce di menu "Cambio Password Utente" e compilando i relativi campi.

Ricordiamo che da Regolamento e con Delibera ESTAR 22712021, la nuova password avrà validità è di 6 mesi e deve rispettare le seguenti regole :

- deve essere lunga almeno 8 caratteri
- deve avere almeno un carattere maiuscolo
- deve avere almeno un carattere minuscolo
- deve avere almeno un carattere speciale fra quelli ammessi
- deve avere almeno un numero
- non deve essere uguale ad una delle precedenti 5 password usate

Il cambio della password potrà essere fatto solo accedendo attraverso una delle modalità ad alta protezione offerte da ARPA.

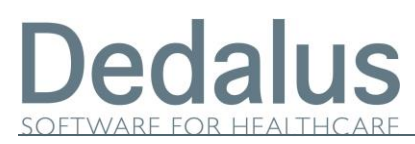

| Modifica password di accesso    |                                                           |                         |            | (i) X    |
|---------------------------------|-----------------------------------------------------------|-------------------------|------------|----------|
| Utente attualmente<br>collegato | whrdifiorgi - 0123456789012345                            | Data ultima<br>modifica | 26/09/2022 |          |
| Modalità di<br>collegamento     | arpa_tosc - Integrazione Gru Toscana con arpa - arpa_tosc |                         |            |          |
| Nuova password                  | Password                                                  |                         |            |          |
| Conferma nuova<br>password      | Conferma Password                                         |                         |            |          |
|                                 | La password non prevede controlli sul contenuto           |                         |            | Conferma |

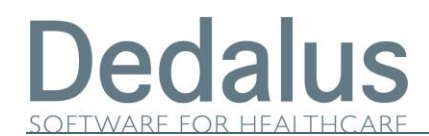

#### Accesso integrato

Durante la migrazione il nome dell'account di ogni dipendente/operatore e' stato **sostituito con rispettivo codice fiscale.** Inserire quindi il proprio **codice fiscale** e la password precedentemente impostata.

#### Anche in questo caso si verrà reindirizzati all' interno dell'applicativo.

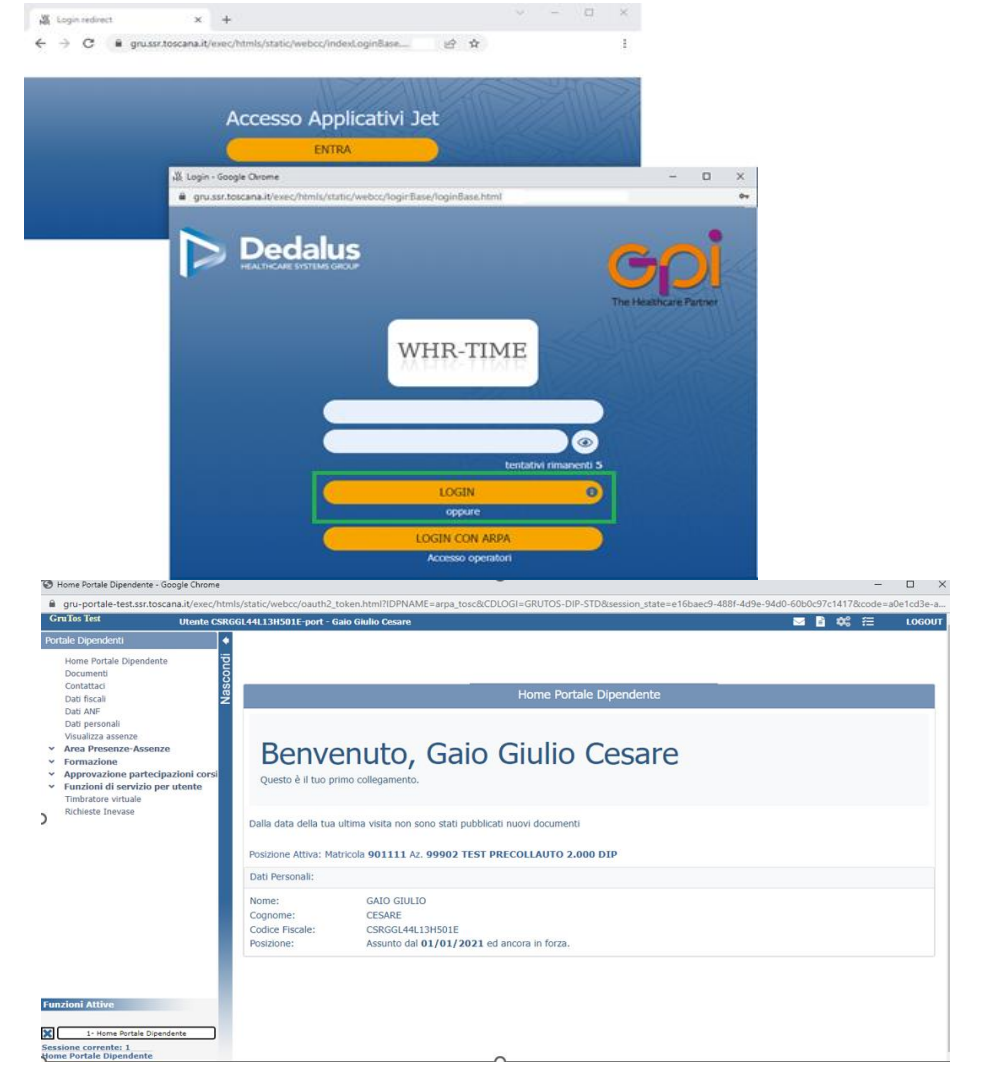

## Avviso scadenza password Quando ci si avvicina alla data di scadenza della password, 15 giorni prima della scadenza, verrà visualizzato un avviso dopo il login.

Alla fine del periodo previsto se non è stata rinnovata la password non si potrà più entrare passando dall'accesso integrato.

Per riattivare l'accesso integrato, si dovrà obbligatoriamente effettuare il login attraverso ARPA, e poi compilando la maschera di cambio password si potrà utilizzare nuovamente l'accesso integrato.

#### Avvertenze

I dati contenuti in questo documento sono riservati. La loro divulgazione a terzi rispetto ai destinatari potrà avvenire solo con esplicito consenso di Dedalus SpA.

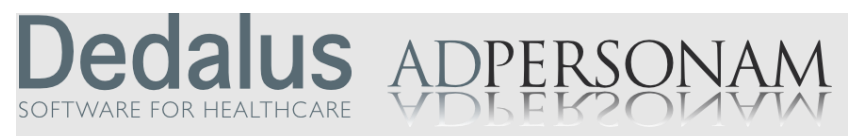

Dedalus è il primo gruppo specializzato nel settore dell'ICT per la sanità.

Nasce dall'integrazione delle principali aziende dell'ICT per la sanità posizionandosi quale punto di riferimento di eccellenza, con importanti capacità di investimento in ricerca e sviluppo. Detiene importanti posizioni in tutti i segmenti di mercato della sanità pubblica e privata.

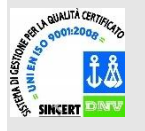

Opera con certificazione di qualità UNI EN ISO 9001:2008.

Sede legale via di Collodi 6/c 50141 Firenze